Kullanıcı adı ve şifreleri ile <u>http://jfmobis.jeofizik.org.tr/uye/</u> Sayfasından giriş yapılır.

jfmobis.jeofizik.org.tr/uye/

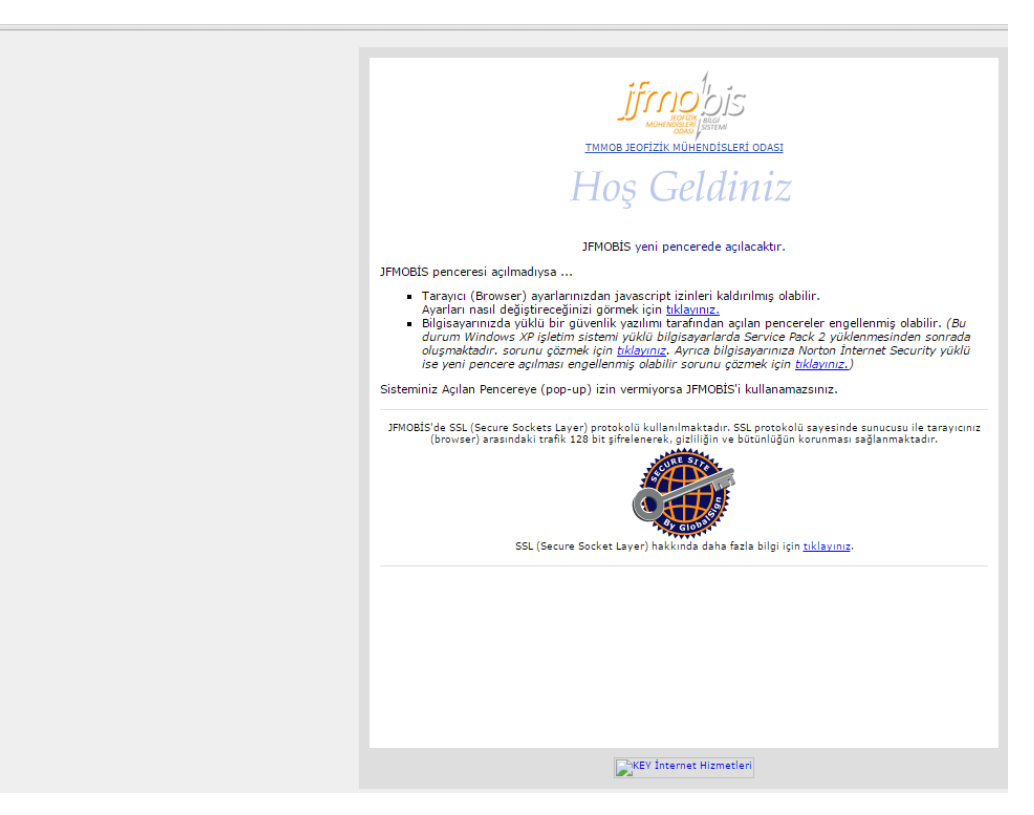

Ana sayfada bulunan sol menüde "Sicil Durum Belgesi" linki bulunmaktadır. Bu linke tıklanarak online ödeme ile sicil durum belgesi alınabilmektedir.

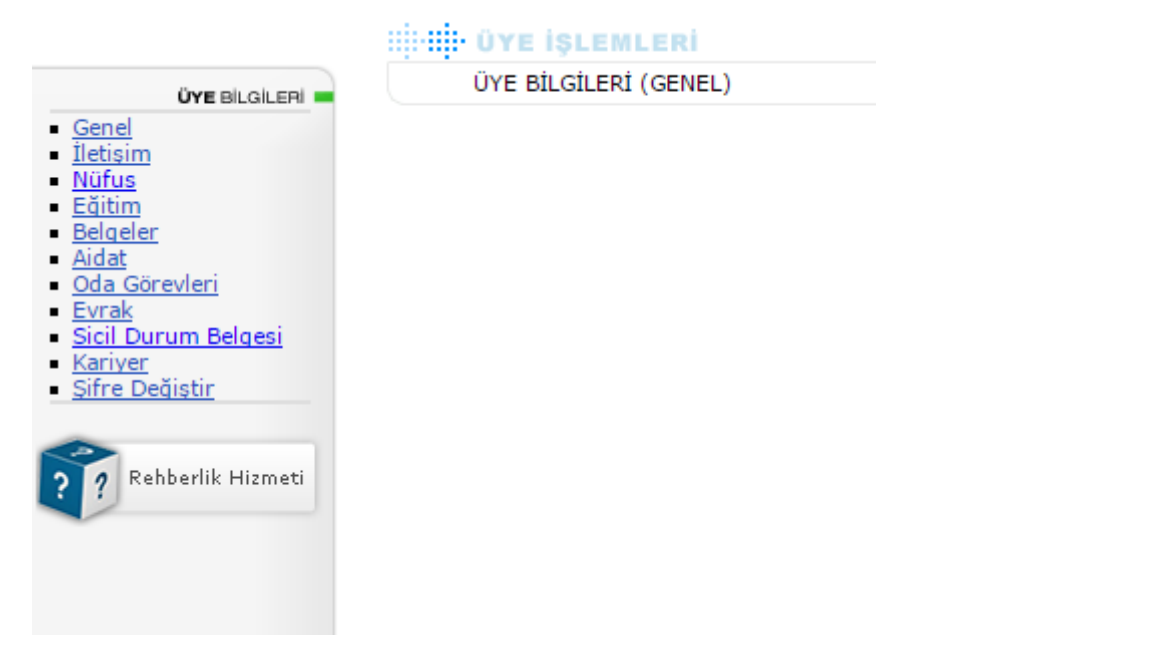

"Sicil Durum Belgesi" linkine tıklandığında "Yeni Sicil Durum Belgesi" isimli bir buton, "Sicil Durum Belgeleri" sayfası ve "Sicil durum Belgeleri Çıktısı Alınmış" sayfaları bulunmaktadır.

|                                                                                                    |         | Щ- ÜY                | E İŞLEMLERİ                                                                   |                                                                                              | VARCIM                                              | 1                                                      |                                            |                          |        |                                                            |
|----------------------------------------------------------------------------------------------------|---------|----------------------|-------------------------------------------------------------------------------|----------------------------------------------------------------------------------------------|-----------------------------------------------------|--------------------------------------------------------|--------------------------------------------|--------------------------|--------|------------------------------------------------------------|
| <u>Genel</u><br>Itsium<br>Nufus<br>Eğiçüm<br><u>Belgeler</u><br>Aidat<br>Oda Gorevleri<br>Övrak<br>Sicil Durum Belgesi<br>Yariver<br>Safre Dedistir | Sicil I | lurum Belg           | Sicil Durum B<br>Sicil Durum<br>Ada:<br>Persel:<br>1ş Veren:<br>Tarih:<br>Bul | elgeleri Çıktısı Alamış<br>nı Belgesi Bul:<br>azı<br>zeri zeri zeri zeri zeri zeri zeri zeri |                                                     |                                                        |                                            | Yeni Sicil Durum Belgest |        | <br>                                                       |
| Rabbarlik Hignets                                                                                                    |         | 8407<br>8376<br>8377 | RUM BELGELE<br>Kayıt No:                                                      | RE:<br>Keyet Tamhi:<br>19.10.2015<br>18.10.2015<br>18.10.2015                                | Durenindi<br>Düzenindi<br>Düzeningi<br>Düzeningiyar | 8-dge Tarthi<br>20:00.0015<br>19:00.2015<br>19:10.2015 | DENEME KRUM<br>TEST KURUM<br>DENEME KURUMU |                          | Karum: | Naklauz Sen//Nec<br>⊒ 2 / 00377<br>⊒ 2 /<br>⊒ 2 /<br>⊒ 2 / |

"Yeni Sicil Durum Belgesi" butonuna tıklanır.

| ۲       | Güvenli Ödeme -                                               | Google Chrome – 🗖                                             | × |
|---------|---------------------------------------------------------------|---------------------------------------------------------------|---|
| 🗋 jfmob | is.jeofizik.org.tr/uye/uye/odemey                             | ap_sicil_durum.php                                            |   |
| +       |                                                               |                                                               |   |
|         |                                                               |                                                               |   |
|         |                                                               |                                                               |   |
|         | Ödeme Şekl                                                    | inizi Seçiniz                                                 |   |
|         | TAKSİTLE ÖDEME<br>BONUS CARD                                  | <u>TEK ÇEKİM</u><br><u>TÜM KREDİ KARTLARI</u>                 | 2 |
|         | Bilgi: BONUS özellikli kartınız ile bele                      | ge ücretini 2 taksit ile ödeyebilirsiniz.                     |   |
|         | Sicil Durum Belge ücretini kredi kartını<br>ÜYE HAKLARI VE GÜ | zla güvenli bir ortamda ödeyebilirsiniz.<br>VENLİ AİDAT ÖDEME |   |
|         |                                                               |                                                               |   |
|         |                                                               |                                                               |   |
|         |                                                               |                                                               |   |
|         |                                                               |                                                               |   |
|         |                                                               |                                                               |   |
|         |                                                               |                                                               |   |
|         |                                                               |                                                               |   |
|         |                                                               |                                                               |   |
|         |                                                               |                                                               |   |
|         |                                                               |                                                               |   |
|         |                                                               |                                                               |   |

"Taksitli Ödeme Bonus Card" butonuna tıklandığında Bonus özellikli kartlara en fazla 2 taksit, diğer kartlar tek çekim olacak şekilde ödeme yapılacaktır.

| ۲                                                                                                    | Güvenli Ödeme -                                                                                                    | Google Chrome                                                                                                    | -                                                               | - 🗆                                | ×                 |  |  |  |
|----------------------------------------------------------------------------------------------------|----------------------------------------------------------------------------------------------------|----------------------------------------------------------------------------------------------------|-----------------------------------------------------------------|------------------------------------|-------------------|--|--|--|
| 🗋 jfmobis.jeofizik.org.tr                                                                                                    | /uye/uye/odemey                                                                                                    | ap_sicil_durum.ph                                                                                                    | p?tip=garant                                                    | ;i                                 |                   |  |  |  |
| +                                                                                                    |                                                                                                    |                                                                                                    | ;                                                               |                                    |                   |  |  |  |
|                                                                                                    | Seçili Kredi Kar<br>Adet = 2                                                                                                    | rtınız : BONUS<br>Faksit V 30 TL                                                                                      |                                                                 |                                    |                   |  |  |  |
| Kaç adet belge alaca<br>Bankasının Ortak Ödem<br>ortamında Kredi ka                                                                                                    | ğınıza karar verip Ö<br>e Sayfasına yönler<br>rtı bilgilerinizi girer                                                                    | DE butonuna tıkla<br>ndirileceksiniz. Gara<br>rek ödemeyi gerçek                                                      | dıktan sonra<br>anti bankasın<br>deştirebilecel                 | Garan<br>In güv<br>(siniz.         | ti<br>venli       |  |  |  |
| Siteniz Güvenli mi?<br>Belge ücretinizi Garanti Bankasının Ortak Ödeme Sayfası ile ödeyeceğinizden Kredi kartı bilgilerinize 3.<br>şahıslar tarafından erişilemeyecektir. |                                                                                                    |                                                                                                    |                                                                 |                                    |                   |  |  |  |
| Kredi kartı bilgilerim sizin ta<br>Hiç bir şekilde kredi kartı bilgini<br>Bankasının Ortak Ödeme Say<br>kalmaktadır.                                                      | rafınızdan kaydediliy<br>z tarafımızdan izlenme<br>rfası sayesinde bu bilgi                                                              | ormu?<br>emekte ve kaydedilme<br>iler Garanti bankası ile s                                                           | e <b>mektedir. Gara</b><br>sizin aranızda <b>gi</b>             | nti<br>zli                         |                   |  |  |  |
| Yanlış ödeme yaptım ne yapı<br>TMMOB Jeofizik Mühendisleri Oc<br>tutar tahakkuk edilen borcunuzo<br>tutarı geri alabilirsiniz.                                            | <b>malıyım?</b><br>Jası Genel Merkezi Muha<br>Jan fazla ise <b>Kredi karl</b>                                                            | asebe Bölümü ile iletişin<br>tı <b>ödemeleri iade kur</b> a                                                           | ne geçerek şayet<br><b>alları</b> çerçevesin                    | : ödediğ<br>de öde                 | jiniz<br>diğiniz  |  |  |  |
| Makbuzumu nasıl alabilirim?<br>TMMOB Jeofizik Mühendisleri Ge                                                                                                    | nel Merkezi veya Şubel                                                                                                    | erinden herhangi birind                                                                                               | len makbuzunuz                                                  | u alabil                           | irsiniz.          |  |  |  |
| Ödemeyi gerçekleştirdim and<br>Ödeme yaptıktan sonra, belge k<br>belgeniz görüntülenmedi ise, bu<br>Merkezi Muhasebe Bölümü'nı<br>yapılacaktır. Her hangi bir ihtila      | a <b>k belge kaydım oluş</b><br>aydınız "Sicil Durum Be<br>ı durumu e posta ve/ve<br>e bildirebilirsiniz. Banka<br>f durumunda banka kay | madı?<br>Igesi" listesinde görünt<br>ya telefon ile TMMOB J<br>a kayıtları incelenecek vo<br>ıtları esas alınacaktır. | ülenecektir. Anca<br><b>eofizik Müheno</b><br>e gerekli düzeltm | ak buna<br><b>lisleri</b><br>neler | a karşın<br>Genel |  |  |  |
| Sicil Durum Bel                                                                                                    | ge ücretini kredi kartını<br><u>ÜYE HAKLARI VE GÜ'</u>                                                                                   | zla güvenli bir ortamda<br><u>VENLİ AİDAT ÖDEME</u>                                                                   | ödeyebilirsiniz.                                                |                                    |                   |  |  |  |
|                                                                                                    |                                                                                                    |                                                                                                    |                                                                 |                                    |                   |  |  |  |

"Öde" butonuna tıklandığında güvenli ödeme sayfasına yönlendirileceksiniz. Kart bilgileri girişi yapılarak ödeme yapabilirsiniz.

|                                                                                                    | *                                                           |        |                                                                                                    |
|----------------------------------------------------------------------------------------------------|-------------------------------------------------------------|--------|----------------------------------------------------------------------------------------------------|
| Kredi Kartı Sahibi<br>Kart Numarası<br>Güvenlik Kodu /<br>CVV2<br>Son Kullanma Tarihi<br>Ödeme Yapılan<br>Firma<br>İşlem Tipi<br>Tutar | TIMMOB JEOFIZIK<br>MUHENDISLERI ODASI<br>2 Taksit<br>1.0 TL | Gönder | Cüvenli Ortak Ödeme Sayfası Nedir?<br>Güvenli Ortak Ödeme Sayfası, online işlemlerinizi Garanti Bankası<br>güvencesiyle gerçekleştirmenizi sağlar.<br>Garanti Bankası bu sayfa ile güvenli bir ödeme aracı sunmaktadır. Satın<br>aldığınız ürünler veya hizmet ile iğili olarak Garanti Bankası bir taahhütle<br>banımayıp bu husustaki tüm sorularınız için işlemi yaptığınız firma ile<br>görüşmelisiniz.<br><b>Güvenlik Kontrolleri</b><br>Bu sayfanın adresinin https://sanalposprov.garanti.com.tr/ ile başladığını<br>yeticaret qaranti com.tr |
|                                                                                                    |                                                             |        |                                                                                                    |

Ödemelerde bütün kredi kartları kullanılabilecektir. Ancak taksitlendirme yalnızca Bonus özellikli kartlarda yapılabilecektir.

"Tek Çekim Tüm Kredi Kartları" butonuna tıklandığında aynı şekilde taksitlendirme yapılmadan bütün kredi kartları ile ödeme yapılabilmektedir.

| Güvenli Ödeme - Google Chrome                                                                                                    |
|----------------------------------------------------------------------------------------------------|
| ifmobis.jeofizik.org.tr/uye/uye/odemeyap_sicil_durum.php?tip=diger                                                                                                    |
| ₽<br>Belge Ücreti                                                                                                    |
| Seçili Kredi Kartınız : DİĞER<br>1  Adet = 1 TL Öde                                                                                                    |
| Kaç adet belge alacağınıza karar verip ÖDE butonuna tıkladıktan sonra Garanti Bankasının Ortak Ödeme Sayfasına<br>yönlendirileceksiniz. Garanti bankasının güvenli ortamında Kredi kartı bilgilerinizi girerek ödemeyi gerçekleştirebileceksiniz.                                                                                                    |
| Siteniz Güvenli mi?<br>Belge ücretinizi Garanti Bankasının Ortak Ödeme Sayfası ile ödeyeceğinizden Kredi kartı bilgilerinize 3. şahıslar tarafından erişilemeyecektir.                                                                                                    |
| Kredi kartı bilgilerim sizin tarafınızdan kaydediliyormu?<br>Hiç bir şekilde kredi kartı bilginiz tarafımızdan izlenmemekte ve kaydedilmemektedir. Garanti Bankasının Ortak Ödeme Sayfası sayesinde bu bilgiler<br>Garanti bankası ile sizin aranızda gizli kalmaktadır.                                                                                                    |
| Yanlış ödeme yaptım ne yapmalıyım?<br>TMMOB Jeofizik Mühendisleri Odası Genel Merkezi Muhasebe Bölümü ile iletişime geçerek şayet ödediğiniz tutar tahakkuk edilen borcunuzdan fazla ise Kredi<br>kartı ödemeleri iade kuralları çerçevesinde ödediğiniz tutarı geri alabilirsiniz.                                                                                                    |
| Makbuzumu nasıl alabilirim?<br>TMMOB Jeofizik Mühendisleri Genel Merkezi veya Şubelerinden herhangi birinden makbuzunuzu alabilirsiniz.                                                                                                    |
| Ödemeyi gerçekleştirdim ancak belge kaydım oluşmadı?<br>Odeme yaptıktan sonra, belge kaydınız "Sicil Durum Belgesi" listesinde görüntülenecektir. Ancak buna karşın belgeniz görüntülenmedi ise, bu durumu e posta<br>ve/veya telefon ile TMMOB Jeodizik Mühendisleri Genel Merkezi Muhasebe Bölümü'ne bildirebilirsiniz. Banka kayıtları incelenecek ve gerekli düzeltmeler<br>yapılacaktır. Her hangi bir ihtilaf durumunda banka kayıtları esas alınacaktır. |
| Sicil Durum Belge ücretini kredi kartınızla güvenli bir ortamda ödeyebilirsiniz.<br><u>ÜYE HAKLARI VE GÜVENLİ AİDAT ÖDEME</u>                                                                                                    |
|                                                                                                    |
|                                                                                                    |
|                                                                                                    |
|                                                                                                    |
|                                                                                                    |

"Sicil Durum Belgeleri" sayfasında; henüz yeni ödemesi yapılmış, üye tarafından belge detayı doldurulup tamamlanmamış ve tamamlandığına dair üye onayı verilmemiş (Yalnızca belge ödemesi yapılmış ve taslak olan...) belgeler yer almaktadır.

| ÜYE BILGILERI                                                                                                    | ii iii wecw                                                                                                    |                              |                          |                          |                 |  |  |  |  |  |
|----------------------------------------------------------------------------------------------------|----------------------------------------------------------------------------------------------------|------------------------------|--------------------------|--------------------------|-----------------|--|--|--|--|--|
| - Genel<br>- Letisim<br>- N <u>tifus</u><br>- Editim<br>- Belgeler<br>- Aidat<br>- Oda Görevleri<br>- Evrak<br>- Sicil Durgum Balgari | Sid Down Belgein' Sid Down Belgein' (Atsu Anna)  Sid Down Belgein' (Atsu Anna)  Sid Durum Belgesi Bul:  Ada:  Paraet:  Si Vern: |                              | Veni Sicil Durum Belgesi | Veni Sicil Durum Belgesi |                 |  |  |  |  |  |
| Rariver<br>Sifre Dedistir                                                                                                    | SICIL DURUM BELGELERI:<br>Kayıt No:<br>837 15.10.2015                                                                           | Durumu:<br>Düzenlenivor 19.1 | .2015 DENEME KURUMU      | Kurum:                   | Makbuz Seri/No: |  |  |  |  |  |
|                                                                                                    |                                                                                                    |                              |                          |                          |                 |  |  |  |  |  |

Sol tarafta bulunan dosya ikonuna tıklanarak taslak belge detayına girilip bilgiler doldurulabilir.

Alanların yanında bulunan yıldız işareti zorunlu olarak doldurulması gereken yerleri göstermektedir.

Bilgiler doldurulup "Onay" alanı seçilmediği sürece belge taslak olarak kalacaktır.

"Onay" alanı seçildikten sonra üye tarafından belge detayında tekrar düzenleme yapılamamaktadır.

Onay verildikten sonra hatalı doldurulan bir kayıt tekrar düzenlenemeyeceği için merkez ya da şube birimleri ile irtibata geçilmelidir.

Belge detayında bulunan "Kayıt Tarihi" alanı ödeme yapılan, ancak henüz bilgileri tam olarak doldurulmamış ve onay verilmemiş, taslak olan belgenin tarihidir.

Belge detayında bulunan "Belge Tarihi" alanı, ödeme yapılan, Üye tarafından bilgileri tam olarak doldurulmuş, üye onayı verilmiş olan belgenin tarihidir.

| •                                                                                      |                                                                                                    |
|----------------------------------------------------------------------------------------|----------------------------------------------------------------------------------------------------|
|                                                                                        | ETKİN                                                                                                    |
| Makbuz Seri / No:<br>Kayıt Tarihi:                                                     | Z /<br>16.10.2015                                                                                                    |
| Belge Tarihi *:                                                                        | 19.10.2015                                                                                                    |
|                                                                                        | DENEME KURUMU                                                                                                    |
| Kurum Adı *:                                                                           |                                                                                                    |
| Çalışan:                                                                               | sicil no üye adı soyadı                                                                                                    |
| ÷i *.                                                                                  |                                                                                                    |
| 11 **;<br>tice *:                                                                      |                                                                                                    |
| nçe .                                                                                  |                                                                                                    |
| Pafta:                                                                                 |                                                                                                    |
|                                                                                        |                                                                                                    |
|                                                                                        | 1                                                                                                    |
| Ada *:                                                                                 |                                                                                                    |
|                                                                                        | 1                                                                                                    |
|                                                                                        | 2                                                                                                    |
| Parsel *:                                                                              |                                                                                                    |
|                                                                                        | //                                                                                                    |
| Barkod:                                                                                | 3NH2V/06                                                                                                    |
| Onay **:                                                                               | 🔲 Bilgilerin doğruluğunu onaylıyorum.                                                                                      |
| 4                                                                                      | Güncelle 💫 Vaz                                                                                                    |
|                                                                                        |                                                                                                    |
| (*) Girilmesi zorunlu ala                                                              | anlardır.                                                                                                    |
| (**) Bilgilerinizin girişi<br>ONAY seçimini seçmelisi                                  | ni tamamladıktan sonra geçerli belge çıktısı almak için<br>iniz                                                            |
| NOT:Onay vermediğiniz tal<br>Onay verdikten sonra belge<br>bilgilerinizin doğru olduğu | ktirde belgeniz TASLAK olarak oluşturulur.<br>eniz üzerinde değişiklik yapamazsınız. Onaylamadan önce<br>ndan emin olunuz. |
|                                                                                        |                                                                                                    |

|                                                                                       | Sayı. /0                                                                                                    |
|---------------------------------------------------------------------------------------|----------------------------------------------------------------------------------------------------|
|                                                                                       |                                                                                                    |
|                                                                                       | DENEME KURUMU                                                                                                    |
|                                                                                       | PROJE MÜELLIFİ SİCİL DURUM BELGESİ                                                                                                    |
| Proje Mūellifi'nin :                                                                  |                                                                                                    |
| Adı, Soyadı                                                                           |                                                                                                    |
| T.C. Kimlik No                                                                        |                                                                                                    |
| Oda Sicil No                                                                          |                                                                                                    |
| BT Numarası                                                                           |                                                                                                    |
| SMMH Numarası                                                                         |                                                                                                    |
| SMMH Statüsü                                                                          |                                                                                                    |
| Büro Adı                                                                              |                                                                                                    |
| Büro Adresi                                                                           |                                                                                                    |
| cezası bulunmamakt<br>koşullarını yerine get                                          | n Üyemizin 6235 ( 7303 ) sayılı TMMOB Yasaşı uyarınca söz konusu hizmet vermeye engel bir disiplin<br>o olup, Büro Tescil Belgesi (BT), Serbest Müşavirlik Belgesi ( SMMH ) yenilenmiş ve diğer Üyelik<br>'miş bulunmaktadır.                  |
| Cezasi bulunmamakt<br>koşullarını yerine get<br>lii A<br>liçesi Ç<br>Pafta D<br>Ada J | IKARA                                                                                                    |
| Parselin :<br>Parselin :<br>Ili A<br>Ilcesi C<br>Pafta D<br>Ada 1<br>Demedi           | IV yemizin 6235 (7303) sayılı TMMOB Yasaşı uyarınca söz konusu hizmet vermeye engel bir disiplin<br>a olup, Biro Tescil Belgesi (BT), Serbest Müşavirlik Belgesi (SMMH) yenilenmiş ve diğer Üyelik<br>rmiş bulunmaktadır.<br>Yönetim Kurulu a. |

"sicil Durum Belgeleri Çıktısı Alınmış " sayfasında; ödemesi yapılmış, üye tarafından detayı doldurulmuş ve onay verilmiş belgeler yer almaktadır.

|                                                           |                         | ÜYE İŞLEMLERİ                            |            | YARDIM         | 0          |            |              |             |        |             |                 |
|-----------------------------------------------------------|-------------------------|------------------------------------------|------------|----------------|------------|------------|--------------|-------------|--------|-------------|-----------------|
|                                                           |                         |                                          |            | KALAN SÜRE: 29 | :59        |            |              |             |        |             |                 |
| Genel     İlebişim                                        | Sicil Duru              | m Belgeleri Sicil Durum Belgeleri Çıktıs | a Alınmış  |                |            |            |              |             |        |             |                 |
| <ul> <li><u>Nüfus</u></li> <li>Eğitim</li> </ul>          |                         | Sicil Durum Belgesi                      | i Bul:     |                |            |            | A            | _           |        |             |                 |
| <ul> <li><u>Belgeler</u></li> <li><u>Aidat</u></li> </ul> | Mar Vent Sei Dunm Beges |                                          |            |                |            |            |              |             |        |             |                 |
| <ul> <li>Oda Görevleri</li> <li>Evrak</li> </ul>          |                         | Parsel:<br>İs Veren:                     | _          |                |            |            |              |             |        |             |                 |
| <ul> <li>Sicil Durum Belgesi</li> <li>Kariver</li> </ul>  |                         | Tarih:                                   |            |                |            |            |              |             |        |             |                 |
| <ul> <li>Sifre Değiştir</li> </ul>                        |                         | Bul Tümü                                 | Excel      |                |            |            |              |             |        |             |                 |
| Rehberlik Hizmeti                                         | ∎siciu                  | DURUM BELGELERİ:                         |            |                |            |            |              |             |        |             |                 |
|                                                           |                         | Kayıt No:                                |            | Kayıt Tarihi:  | Du         | irumu:     | Belge Tarihi |             | Kurum: |             | Makbuz Seri/No: |
|                                                           |                         | 8407                                     | 19.10.2015 |                | Düzenlendi | 20.10.2015 |              | DENEME KRUM |        | Z / 1001377 |                 |
|                                                           |                         | 8376                                     | 16.10.2015 |                | Düzenlendi | 19.10.2015 |              | TEST KURUM  |        | ⊠ Z/        |                 |
|                                                           |                         |                                          |            |                |            |            |              |             |        |             |                 |
|                                                           |                         |                                          |            |                |            |            |              |             |        |             |                 |
|                                                           |                         |                                          |            |                |            |            |              |             |        |             |                 |
|                                                           |                         |                                          |            |                |            |            |              |             |        |             |                 |

Sol tarafta bulunan dosya ikonuna tıklanarak belge detayına girilip belge çıktısı alınabilmektedir.

| jfmobis.jeofizik.org.tr/u                                                        | iye/uye/uye_goster_sicil_durum_belgesi_pdf.php?bkod=8407 - Googl 🗧                                                                                                    |      |
|----------------------------------------------------------------------------------|----------------------------------------------------------------------------------------------------|------|
| jfmobis.jeofizik.org.tr,                                                         | /uye/uye/uye_goster_sicil_durum_belgesi_pdf.php?bkod=8407                                                                                                    | Q    |
| , , , ,                                                                          |                                                                                                    |      |
|                                                                                  | MOB JEOFIZIK MÜHENDISLERI ODASI<br>EA CHAMBER OF GEOPHYSICAL ENGINEERS<br>DDAFAA CAD. NO: 10/7 06650 KIZILAY - ANKARA / TÜRKİYE<br>2) 4184220 Faks :(312) 4188364 www.jeofizik.org.tr E-mail: jfmo@jeofizik.org.tr                          |      |
|                                                                                  | Tarih: 20/10/2015<br>Sayı: 2015/2231                                                                                                    |      |
|                                                                                  | DENEME KRUM                                                                                                    | - 11 |
|                                                                                  | PROJE MÜELLIFİ SİCİL DURUM BELGESİ                                                                                                    |      |
| Proje Mūellifi'nin :                                                             |                                                                                                    |      |
| Adı, Soyadı                                                                      |                                                                                                    |      |
| T.C. Kimlik No                                                                   |                                                                                                    |      |
| Oda Sicil No                                                                     |                                                                                                    |      |
| RT Numarası                                                                      |                                                                                                    |      |
| SMMH Numaraci                                                                    |                                                                                                    |      |
| SMMH Numarasi                                                                    |                                                                                                    |      |
| Dire Adu                                                                         |                                                                                                    |      |
| Buro Adi                                                                         |                                                                                                    |      |
| Yukarıda bilgisi verilen (<br>cezası bulunmamakta o<br>koşullarını yerine getirm | Uyemizin 6235 ( 7303 ) sayılı TMMOB Yasası uyanıca söz konusu hizmet vermeye engel bir disiplin<br>olup, Büro Tescil Belgesi (BT), Serbest Müşavirlik Belgesi ( SMMH ) yenilenmiş ve diğer Üyelik<br>iş bulunmaktadır.<br>Yönetim Kurulu a. |      |
| Parselin :                                                                       |                                                                                                    |      |
| İli ANK                                                                          | ARA                                                                                                    |      |
| İlcesi CAN                                                                       | KAYA                                                                                                    |      |
| Pafta 1                                                                          |                                                                                                    |      |
| Ada 2                                                                            |                                                                                                    |      |
| Parsel 3                                                                         |                                                                                                    |      |
| Bu belge, herhangi bir şı                                                        | ekilde çoğaltılamaz, çoğaltılan nüshası kullanılamaz.                                                                                                    |      |
|                                                                                  | Bu belgenin doğruluğunu belgekontrol.jeofizik.org.tr adresinden kontrol edebilirsiniz.                                                                                                    | -    |